## 郑州商贸旅游职业学院高等学历继续教育

# 关于 2024 级新生网上查询学籍注册情况的通知

2024 级成教新生:

根据教育部《关于印发高等学校学生学籍学历电子注册办法 的通知》(教学[2014]11号)的要求,新生学籍电子注册是学 生毕业时学历证书电子注册的重要审核依据,未经学籍电子注册 的学生,毕业时不能获得国家承认的毕业证书,也不能进行学历 电子注册。

为进一步确保学籍注册结果查询工作顺利完成,现将有关事 项通知如下:

### 一、查询时间及方式

2024级成教新生在5月6日前登陆教育部学信网实名注册并核对本人信息。

### 二、学籍信息查询网站

中国高等教育学生信息网(学信网(http://www.chsi.com.cn)。

## 三、查询操作流程

详见附件:《学籍查询操作流程》

### 四、问题反馈时间和方式

如果在学信网查询过程中发现信息不正确或学籍信息不存在,请在2024年5月6日前反馈到继续教育学院或负责老师。

每位2024年新入学的学生均应登陆学信网实名注册后查 询、核实本人身份信息和学籍信息。每位新生务必做好学信网账 号注册工作,牢记账号和密码(终生可用,一个手机号只能注 册一次)。如不注册、不查询,出现无学籍或相关信息错误的所 有后果由学生本人承担。

附件:学籍查询操作流程

郑州商贸旅游职业学院继续教育学院

## 2024年4月23日

附件:

# 学籍查询操作流程

1.登陆学信网主页(https://www.chsi.com.cn/)(登陆后页面见图1)。

| 页学籍查询学历查询学位查询在线验证出国教育背景信息服务、图像校对                                                                                                    | 学信档案 高考 研招 港澳台招生                                                                                                    | 征兵 就业 学职平台                                                                    |
|----------------------------------------------------------------------------------------------------|----------------------------------------------------------------------------------------------------|-------------------------------------------------------------------------------|
|                                                                                                    |                                                                                                    |                                                                               |
| 2024                                                                                                    |                                                                                                    |                                                                               |
| 2024#                                                                                                    |                                                                                                    |                                                                               |
| 一 古 去 休 稔 长 志                                                                                                    |                                                                                                    |                                                                               |
|                                                                                                    |                                                                                                    |                                                                               |
| <u>↓ + + + ↓ </u>                                                                                                    |                                                                                                    | -                                                                             |
|                                                                                                    |                                                                                                    |                                                                               |
|                                                                                                    |                                                                                                    |                                                                               |
|                                                                                                    |                                                                                                    |                                                                               |
| 收育部部署做好2024年普通高校招生工作                                                                                                    | 教育资讯                                                                                                    | 更多                                                                            |
| 牧育部部署做好2024年普通高校招生工作<br>飲育部公布2023年度高校本科专业备案和审批结果   2024年高考体检指南                                                                                                    | <b>教育资讯</b><br>•关于做好2024年同等学力人                                                                                                    | 更多员申请硕士学位外国语水                                                                 |
| <mark>牧育部部署做好2024年普通高校招生工作</mark><br>故育部公布2023年度高校本科专业备案和审批结果   2024年高考体检指南<br><三角地区面向高校毕业生专场招聘活动   西藏地区及西藏籍高校毕业生专场招聘会                                                                                              | <b>教育资讯</b><br>• 关于做好2024年同等学力人<br>• 河北民族师范学院:"三维四                                                                                          | 更多<br>员申请硕士学位外国语水<br>段"夯实师范生执教根基                                              |
| 牧育部部署做好2024年普通高校招生工作<br>教育部公布2023年度高校本科专业省案和审批结果   2024年高考体检指南<br><三角地区面向高校毕业生专场招聘活动   西藏地区及西藏籍高校毕业生专场招聘会<br>2024年研考分数查询及复试分数线汇总                                                                                    | <ul> <li>教育资讯</li> <li>关于做好2024年同等学力人</li> <li>河北民族师范学院:"三维四</li> <li>四川大学文理交融培育复合</li> </ul>                                               | 更多<br>员申请硕士学位外国语水…<br>跟"夯实师范生执教根基<br>型创新人才                                    |
| 收育部部署做好2024年普通高校招生工作<br>效育部公布2023年度高校本科专业备套和审批结果   2024年高考体检指南<br>←三角地区面向高校毕业生专场招聘活动   西藏地区及西藏籍高校毕业生专场招聘会<br>2024年研考分数查询及复试分数线汇总<br>田琛国知道向应维服务系统3月28日开通   2024年25期回到考生的其大要求                                         | <b>教育资讯</b> <ul> <li>关于做好2024年同等学力人</li> <li>河北民族师范学院:"三维四</li> <li>四川大学文理交融培育复合</li> <li>培养交通类拔尖创新人才助</li> </ul>                           | 更多<br>员申请硕士学位外国语水<br>段"夯实师范生执教根基<br>型创新人才<br>力交通强国建设                          |
| 收育部部署做好2024年普通高校招生工作<br>攻育部公布2023年度高校本科专业备套和审批结果   2024年高考体检指南<br>←三角地区面向高校毕业生专场招聘活动   西藏地区及西藏籍高校毕业生专场招聘会<br>2024年研考分数查询及复试分数线汇总<br>用招调剂意向采集服务系统3月28日开通   2024年对调剂考生的基本要求<br>客层学历试播来法   学信网招聘   新煤化铝连   「新闻】   专题厂单 | <ul> <li>教育资讯</li> <li>关于做好2024年同等学力人</li> <li>河北民族师范学院:"三维四</li> <li>四川大学文理交戲培育复合</li> <li>培养交通类拔尖创新人才助</li> <li>教育部关于做好2024年普通</li> </ul> | 更多<br>员申请硕士学位外国语水<br>段"夯实师范生执教根基<br>型创新人才<br>力交通强国建设<br>高校招生工作的通知             |
| 政育部部署做好2024年普通高校招生工作<br>政育部公布2023年度高校本科专业备套和审批结果   2024年高考体检指南<br>长三角地区面向高校毕业生专场招聘活动   西藏地区及西藏籍高校毕业生专场招聘会<br>2024年研考分数查询及复试分数线汇总<br>邢韬调剂意向采集服务系统3月28日开通   2024年对调剂考生的基本要求<br>影号学历涉嫌违法   学信网招聘   新媒体矩阵   【新闻】   专题汇总 | <ul> <li>教育资讯</li> <li>关于做好2024年同等学力人</li> <li>河北民族师范学院:"三维四</li> <li>四川大学文理交驗培育复合</li> <li>培养交通类拔尖创新人才助</li> <li>教育部部署做好2024年普通</li> </ul> | 更多<br>员申请硕士学位外国语水<br>品》:夯实师范生执教根基<br>型创新人才<br>力交通强国建设<br>。高校招生工作的通知<br>高校招生工作 |

# ▲ (图1)

 2. 找到网站上边的"学信档案"点击"注册":用手机号码和身份证号进行实名注册并填写相关内容(请牢记账号和密码,终生可用), 内容填写完整后点击"立即注册"(见图 2)。

| 20 | CHSI 中国高等教育学会                                             | 生信息网(学信网)                                                             | 实名注册                                       |                          |                                             |                                      | 登录   注册 |
|----|-----------------------------------------------------------|-----------------------------------------------------------------------|--------------------------------------------|--------------------------|---------------------------------------------|--------------------------------------|---------|
|    | "学信网账号"可用于<br>支持的平台有:学信档室<br>高校面向港澳台招生信息印<br>您进行过图像校对,则可引 | 登录学信网各服务平台<br>(含图象校划、学籍信息核划等)<br>9、学职平台、新职业网、全国大<br>私此称号进行"研招网上报名"、"9 | 、中国研究生招生信息<br>学生创业服务网等,如!<br>长役登记"、"应征入伍"等 | 网、高考特<br>果您在使用<br>季,而无需罪 | 殊类型招生报名平台、全国征兵<br>这些服务时注册过账号,则可负<br>每次注册账号。 | 兵网、学信就业、内地(祖国大陆)<br>凭此账号使用其他服务,例如:如果 |         |
|    | * 手机号                                                     |                                                                       |                                            |                          |                                             |                                      |         |
|    | * 短信验证码                                                   |                                                                       | 免费获取                                       |                          |                                             |                                      |         |
|    | * 2017                                                    |                                                                       |                                            |                          |                                             |                                      |         |
|    | * 密码确认                                                    |                                                                       |                                            |                          |                                             |                                      |         |
|    | * 姓名                                                      |                                                                       |                                            |                          |                                             |                                      | μ<br>μ  |
|    | *证件类型                                                     | 居民身份证                                                                 | ~                                          | 中国大陆                     | 地区用户推荐设置居民身份证。                              |                                      |         |
|    | * 证件号码                                                    |                                                                       |                                            |                          |                                             |                                      |         |
|    | 安全邮箱                                                      |                                                                       |                                            | 请设定一                     | -个安全邮箱,忘记密码时可通)                             | 过此邮箱找回密码。                            |         |
|    |                                                           | 请牢记您设置的密保问题及答案                                                        | , 以便于您忘记密码时ì                               | 通过此"密例                   | 问题、答案"找回密码。                                 |                                      |         |
|    | 密保问题1                                                     | 请选择                                                                   | ~                                          | 答案                       |                                             |                                      |         |

▲ (图2)

注册完成后,重新在"学信档案"栏进行登录。登录成功后进入下图所示界面(见图3)。

| 学信档案 |                   | 2004   8004-0   804360 |
|------|-------------------|------------------------|
|      | 登录 (请他用考试的标案)     |                        |
|      | 三 半约号/用台位号/邮用     |                        |
|      | E 855             |                        |
|      | ₫ <i>₽</i>        |                        |
|      | III HUNDER HUNDER |                        |
|      |                   |                        |

▲ (图3)

 4. 点击学信档案,进入下图所示界面,点击高等教育信息查看(见 图 4)。

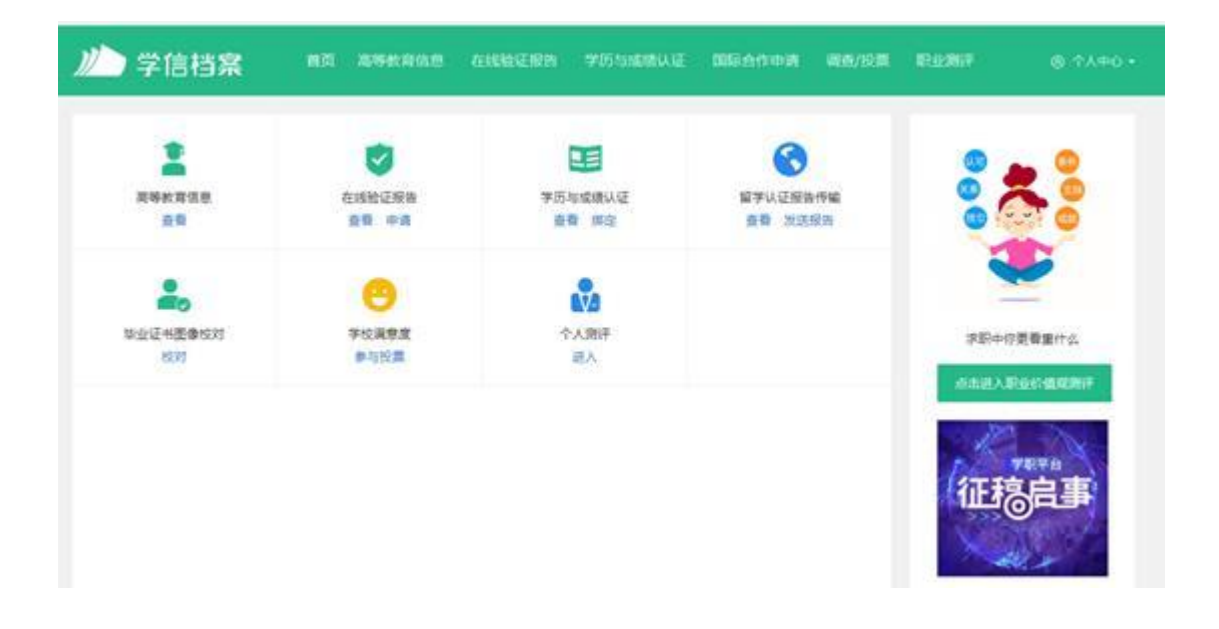

▲ (图4)

5. 学生本人即可查看学籍信息,包括姓名、身份证号码、就读院校名称、专业名称、层次、学籍状态(学籍已注册的学生,学籍状态显示为学籍注册)。